# 使用Cisco AnyConnect和ISE的MACsec交換機 — 主機加密配置示例

# 目錄

簡介 必要條件 需求 採用元件 設定 網路圖表和流量傳輸 組態 ISE 交換器 **AnyConnect NAM** 驗證 疑難排解 工作方案的調試 失敗方案的調試 封包擷取 MACsec和802.1x模式 相關資訊

# 簡介

本檔案將提供802.1x請求方(Cisco AnyConnect行動安全)和驗證器(交換器)之間的媒體存取控 制安全(MACsec)加密組態範例。思科身份服務引擎(ISE)用作身份驗證和策略伺服器。

MACsec在802.1AE中實現了標準化,並在Cisco 3750X、3560X和4500 SUP7E交換機上受支援。 802.1AE定義使用帶外金鑰的有線網路上的鏈路加密。這些加密金鑰與MACsec金鑰協定(MKA)協定 協商,該協定在802.1x身份驗證成功後使用。MKA在IEEE 802.1X-2010中被標準化。

封包只會在PC和交換器之間的連結上加密(點對點加密)。 交換器接收的封包會進行解密,並透 過未加密的上行鏈路傳送。為了加密交換器之間的傳輸,建議使用交換器 — 交換器加密。對於該加 密,安全關聯協定(SAP)用於協商和重新生成金鑰。SAP是由思科開發的一種預標準金鑰協定協定 。

# 必要條件

## 需求

思科建議您瞭解以下主題:

- 802.1x配置基礎知識
- Catalyst交換機CLI配置基礎知識

• ISE配置體驗

## 採用元件

本文中的資訊係根據以下軟體和硬體版本:

- Microsoft Windows 7和Microsoft Windows XP作業系統
- Cisco 3750X軟體15.0版及更新版本
- Cisco ISE軟體1.1.4版及更高版本

• Cisco AnyConnect Mobile Security with Network Access Manager(NAM),版本3.1及更高版本 本文中的資訊是根據特定實驗室環境內的裝置所建立。文中使用到的所有裝置皆從已清除(預設 )的組態來啟動。如果您的網路正在作用,請確保您已瞭解任何指令可能造成的影響。

# 設定

## 網路圖表和流量傳輸

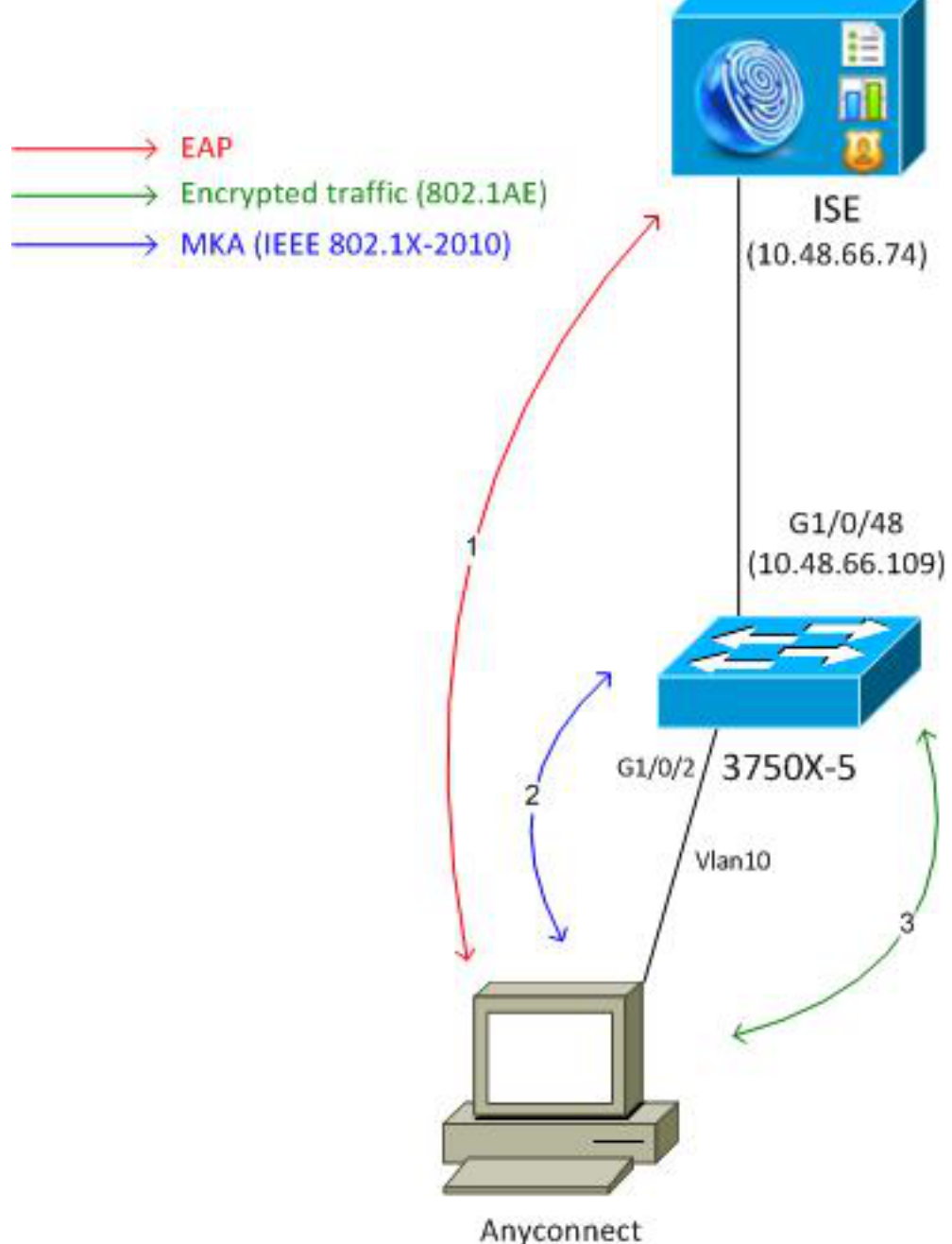

192.168.1.201

步驟1.請求方(AnyConnect NAM)啟動802.1x會話。交換機是身份驗證器,ISE是身份驗證伺服器。 LAN上的可擴充驗證通訊協定(EAPOL)通訊協定是請求者和交換器之間進行EAP的傳輸。 RADIUS用作交換機和ISE之間EAP的傳輸協定。無法使用MAC身份驗證繞行(MAB),因為 EAPOL金鑰需要從ISE返回並用於MACsec金鑰協定(MKA)會話。

**步驟2.** 802.1x作業階段完成後,交換器會啟動MKA作業階段,並將EAPOL作為傳輸通訊協定。如 果請求方配置正確,則對稱128位AES-GCM(伽羅瓦/計數器模式)加密的金鑰匹配。

步驟3.對請求方和交換機之間的所有後續資料包進行加密(802.1AE封裝)。

組態

ISE

ISE配置涉及典型的802.1x方案,但授權配置檔案例外,該授權配置檔案可能包括加密策略。

選擇Administration > Network Resources > Network Devices,將交換機新增為網路裝置。輸入 RADIUS預共用金鑰(共用金鑰)。

| cisco Identity Services Engine                                                                                                    |                                                                                                    |
|----------------------------------------------------------------------------------------------------|----------------------------------------------------------------------------------------------------|
| 🔆 System 🛛 👰 Identity Management                                                                                                    | Network Resources 🛛 🛃 Web Portal Management 🛛 👸 Feed Service                                                                                                    |
| Network Devices Network Device Groups E                                                                                                    | xternal RADIUS Servers RADIUS Server Sequences SGA AAA Servers NAC Managers                                                                                                    |
| Network Devices <ul> <li>P</li> <li>P</li> <li>P</li> <li>P</li> <li>P</li> <li>P</li> </ul> P and P and P a | Network Devices List > 3750-5<br>Network Devices<br>* Name 3750-5<br>Description<br>* IP Address: 10.48.66.109 / 32<br>Model Name *<br>Software Version *<br>* Network Device Group<br>Location All Locations Set To Default<br>Device Type All Device Types Set To Default |
|                                                                                                    | Authentication Settings                                                                                                    |
|                                                                                                    | Enable Authentication Settings                                                                                                    |
|                                                                                                    | * Shared Secret                                                                                                    |
|                                                                                                    | Shared Secret 00000 Show                                                                                                    |

可以使用預設身份驗證規則(適用於ISE本地定義的使用者)。

選擇Administration > Identity Management > Users,以在本地定義使用者「cisco」。

| cisco Identity Services Engine                    | Administration   ▼     Administration   ▼                                |
|---------------------------------------------------|--------------------------------------------------------------------------|
| 🔆 System 🏾 🖉 Identity Management 🛛 📷              | Network Resources 🛛 🛃 Web Portal Management 🛛 😡 Feed Service             |
| Identities Groups External Identity Sources       | Identity Source Sequences Settings                                       |
| Identities                                        | Network Access Users List > New Network Access User  Network Access User |
| ⟨ <b>→</b> +                                      | * Name cisco                                                             |
| Users 📀                                           | Status Z Enabled -                                                       |
| Endpoints ()<br>Latest Manual Network Scan Res () | Email                                                                    |
|                                                   | ▼ Password                                                               |
|                                                   | * Password  eeeee Need help with password policy ? ()                    |
|                                                   | * Re-Enter Password                                                      |

授權配置檔案可能包含加密策略。如以下示例所示,選擇Policy > Results > Authorization Profiles以檢視ISE返回交換機中鏈路加密為必需的資訊。此外,還配置了VLAN編號(10)。

| cisco Identity Services Engine                                                                                                    | Mome Operations   ▼ Policy   ▼ Administration   ▼                                                                                                    |
|----------------------------------------------------------------------------------------------------|----------------------------------------------------------------------------------------------------|
| Authentication Authorization<br>Authentication Authorization<br>Dictionaries Conditions Results<br>Results<br>Results<br>Authentication<br>Authentication<br>Authorization<br>Authorization<br>Authorization<br>Pownloadable ACLs<br>Downloadable ACLs<br>Posture<br>Client Provisioning<br>Security Group Access | Home Operations  Policy  Administration   Profiling  Posture  Client Provisioning  Security Group Access  Authorization Profiles   MACSECprofile Name MACSECprofile Description   *Access Type ACCESS_ACCEPT   Service Template   Common Tasks |
|                                                                                                    |                                                                                                    |

選擇**Policy > Authorization**,以在授權規則中使用授權配置檔案。此範例返回使用者「cisco」的設 定檔。 如果802.1x成功,ISE會將Radius-Accept返回到Cisco AVPair linksec-policy=must-secure的 交換機。該屬性強制交換機啟動MKA會話。如果該會話失敗,交換機上的802.1x授權也會失敗。

| cisco Identity Services Engine                                                                                      | Administration   ▼     Policy   ▼     Administration   ▼                         |                 |
|----------------------------------------------------------------------------------------------------|----------------------------------------------------------------------------------|-----------------|
| 🛓 Authentication 🛛 🧕 Authorization 🔀 Profilin                                                                       | ) 👩 Posture 👦 Client Provisioning 🚊 Security Group Access 🚜                      | Policy Elements |
| Authorization Policy<br>Define the Authorization Policy by configuring rules based on<br>First Matched Rule Applies | dentity groups and/or other conditions. Drag and drop rules to change the order. |                 |
| <ul> <li>Exceptions (0)</li> <li>Standard</li> </ul>                                                                |                                                                                  |                 |
| Status Rule Name                                                                                                    | Conditions (identity groups and other conditions)                                | Permissions     |
| Macsec                                                                                                    | f Radius:User-Name EQUALS cisco then I                                           | MACSECprofile   |

## 交換器

典型的802.1x埠設定包括(顯示的頂部):

aaa new-model
aaa authentication dot1x default group radius
aaa authorization network default group radius

dotlx system-auth-control interface GigabitEthernet1/0/2 description windows7 switchport mode access authentication order dotlx authentication port-control auto dotlx pae authenticator radius server ISE address ipv4 10.48.66.74 auth-port 1645 acct-port 1646 timeout 5 retransmit 2 key cisco 建立本地MKA策略並將其應用到介面。此外,MACsec在介面上啟用。

mka policy mka-policy
replay-protection window-size 5000
interface GigabitEthernet1/0/2
macsec
mka policy mka-policy
本地MKA策略允許您配置無法從ISE推送的詳細設定。本地MKA策略是可選的。

### AnyConnect NAM

server name ISE

802.1x請求方的配置檔案可以手動配置或通過思科ASA推送。接下來的步驟是手動配置。

#### 要管理NAM配置檔案:

| 🕙 Cisco AnyConnect Secure Mobility Client 📃 🖃 💌 |                                     |                                                                 |  |  |
|-------------------------------------------------|-------------------------------------|-----------------------------------------------------------------|--|--|
|                                                 | <b>VPN:</b><br>You may need t       | to use a browser to gain access.                                |  |  |
| Web Authentication Required                     |                                     |                                                                 |  |  |
|                                                 |                                     |                                                                 |  |  |
|                                                 | Network:<br>Connected (10.          | 48.67.84)                                                       |  |  |
| <b>E</b>                                        | Network:<br>Connected (10.<br>wired | 48.67.84)<br>Manage Networks                                    |  |  |
|                                                 | Network:<br>Connected (10.<br>wired | 48.67.84)<br>Manage Networks<br>Connect only to current network |  |  |

新增新的802.1x配置檔案和MACsec。對於802.1x,使用受保護的可擴展身份驗證協定(PEAP)(在 ISE上配置使用者「cisco」):

| Sisco AnyConnect Secure Mobility Client |                                              |                                       |
|-----------------------------------------|----------------------------------------------|---------------------------------------|
| cisco AnyConnec                         | t Secure Mobility Client                     | 1                                     |
| Status Overview                         | Network Access Manager                       |                                       |
| VPN                                     | Cisco AnyConnect                             |                                       |
|                                         | Enter information for the connection.        | Network Service: Enabled              |
| Networks >                              | Media: Wi-Fi @ Wired                         | Wi-Fi: No Wi-Fi adapters              |
|                                         | Descriptive Name: macsec                     | Type Privileges                       |
|                                         | SSID:                                        | Wired Administra                      |
|                                         | Security: 802.1X (MACsec)                    |                                       |
|                                         | 802.1X Configuration       password     PEAP |                                       |
|                                         | OK Cancel                                    | • • • • • • • • • • • • • • • • • • • |
|                                         | Add                                          | Edit Remove                           |
|                                         |                                              |                                       |

# 驗證

使用本節內容,確認您的組態是否正常運作。

為EAP-PEAP配置的AnyConnect NAM需要正確的憑據。

| Cisco AnyConnect | macsec 💽                                                            |
|------------------|---------------------------------------------------------------------|
| Please enter ye  | our username and password for the<br>network: macsec                |
| Username:        | cisco                                                               |
| Password:        | ******                                                              |
|                  | Show Password                                                       |
|                  | OK Cancel                                                           |
| 🕙 Cisco AnyConn  | ect Secure Mobility Client 🗖 🗉 🔀                                    |
| <b>~</b> •• v    | PN:                                                                 |
| Web Authentica   | ou may need to use a browser to gain access.  Connect tion Required |
| Web Authentica   | tion Required  etwork: uthenticating  macsec                        |
| Web Authentica   | etwork:<br>uthenticating<br>macsec                                  |

交換器上的作業階段應經過驗證和授權。安全狀態應為「安全」:

| bsns-3750-5# <b>show auther</b> | ntication sessions interface g1/0/2 |
|---------------------------------|-------------------------------------|
| Interface:                      | GigabitEthernet1/0/2                |
| MAC Address:                    | 0050.5699.36ce                      |
| IP Address:                     | 192.168.1.201                       |
| User-Name:                      | cisco                               |
| Status:                         | Authz Success                       |
| Domain:                         | DATA                                |
| Security Policy:                | Must Secure                         |
| Security Status:                | Secured                             |
| Oper host mode:                 | single-host                         |
| Oper control dir:               | both                                |
| Authorized By:                  | Authentication Server               |
| Vlan Policy:                    | 10                                  |
| Session timeout:                | N/A                                 |
| Idle timeout:                   | N/A                                 |
| Common Session ID:              | C0A8000100000D56FD55B3BF            |
|                                 |                                     |

Acct Session ID: 0x00011CB4 Handle: 0x97000D57

Runnable methods list:

Method State

dot1x Authc Success

交換機上的MACsec統計資訊提供有關本地策略設定、接收/傳送流量的安全通道識別符號(SCI)以及 埠統計資訊和錯誤的詳細資訊。

bsns-3750-5#show macsec interface g1/0/2 MACsec is enabled Replay protect : enabled Replay window : 5000 Include SCI : yes Cipher : GCM-AES-128 Confidentiality Offset : 0 Capabilities Max. Rx SA : 16 Max. Tx SA : 16 Validate Frames : strict PN threshold notification support : Yes Ciphers supported : GCM-AES-128 Transmit Secure Channels SCI : BC166525A5020002 Elapsed time : 00:00:35 Current AN: 0 Previous AN: -SC Statistics Auth-only (0 / 0) Encrypt (2788 / 0) Receive Secure Channels SCI : 0050569936CE0000 Elapsed time : 00:00:35 Current AN: 0 Previous AN: -SC Statistics Notvalid pkts 0 Invalid pkts 0 Valid pkts 76 Late pkts 0 Uncheck pkts 0 Delay pkts 0 Port Statistics Ingress untag pkts 0 Ingress notag pkts 2441 Ingress badtag pkts 0 Ingress unknownSCI pkts 0 Ingress noSCI pkts 0 Unused pkts 0 Notusing pkts 0 Decrypt bytes 176153 Ingress miss pkts 2437

在AnyConnect上,統計資訊指示加密使用情況和資料包統計資訊。

## Network Access Manager

|                                 |                      | *        |
|---------------------------------|----------------------|----------|
| Subnet Mask (IPv4)              | 255.255.255.0        |          |
| Default Gateway (IPv4)<br>Bytes | 192.168.1.10         |          |
| Sent:                           | 16567                |          |
| Received:                       | 5760                 |          |
| Frames                          |                      | <b>^</b> |
| Sent:                           | 115                  |          |
| Received:                       | 49                   |          |
| Security Information —          |                      | <b>^</b> |
| Configuration:                  | 802.1X (MACsec)      | -        |
| Encryption:                     | GCM(Software)        | =        |
| EAP Method:                     | eapPeap(eapMschapv2) |          |
| Server:                         | ise2.test-cisco.com  |          |
| Credential Type:                | Username/Password    |          |

## 疑難排解

本節提供的資訊可用於對組態進行疑難排解。

## 工作方案的調試

在交換機上啟用調試(為清楚起見,某些輸出已被忽略)。

debug macsec event debug macsec error debug epm all debug dot1x all debug radius debug radius verbose

建立802.1x作業階段後,會透過EAPOL交換多個EAP封包。在Radius-Accept中傳送的ISE的最後成功響應(EAP成功)還包括多個Radius屬性。

RADIUS:Received from id 1645/40 10.48.66.74:1645, Access-Accept, len 376RADIUS:**EAP-Key-Name**[102] 67 \*RADIUS:Vendor, Cisco[26] 34RADIUS:Cisco AVpair[1] 28 "linksec-policy=must-secure"RADIUS:Vendor, Microsoft[26] 58RADIUS:MS-MPPE-Send-Key[16] 52 \*RADIUS:Vendor, Microsoft[26] 58

RADIUS: MS-MPPE-Recv-Key [17] 52 '

EAP-Key-Name用於MKA會話。linksec-policy強制交換機使用MACsec(如果授權未完成,則授權 失敗)。這些屬性也可以在封包擷取中驗證。

| 18 10.48.66.7 | 4 10.48.66.109          | RADIUS            | 418 Access-Accept(2)     | (id=40, l=376   |
|---------------|-------------------------|-------------------|--------------------------|-----------------|
|               |                         |                   |                          |                 |
| ▷ AVP: l=7    | t=User-Name(1): cisco   |                   |                          |                 |
| ▷ AVP: l=40   | t=State(24): 52656175   | 746853657373696 f | 6e3a433041383030303130   | 30              |
| ▷ AVP: l=51   | t=Class(25): 43414353   | 3a43304138303030  | 3130303030304435364644   | 35              |
| ▷ AVP: l=6    | t=Tunnel-Type(64) Tag=  | 0x01: VLAN(13)    |                          |                 |
| ▷ AVP: l=6    | t=Tunnel-Medium-Type(6  | 5) Tag=0x01: IEE  | E-802(6)                 |                 |
| ▷ AVP: l=6    | t=EAP-Message(79) Last  | Segment[1]        |                          |                 |
| ▷ AVP: l=18   | t=Message-Authenticat   | or(80): 05fc3f04  | 50d6b4f805644045519929   | 72              |
| ▷ AVP: l=5    | t=Tunnel-Private-Group  | -Id(81) Tag=0x01  | : 10                     |                 |
| ▼ AVP: l=67   | t=EAP-Key-Name(102):    | \031R\315g\206\3  | 34\236\254\344:\333`jH   | \355(\353\343\; |
| [Length:      | 65]                     |                   |                          |                 |
| EAP-Key-      | Name: \031R\315g\206\33 | 34\236\254\344:\3 | 333` jH\355(\353\343\25! | 5\004\362H\376\ |
| ▼ AVP: l=34   | t=Vendor-Specific(26)   | v=ciscoSystems(   | 9)                       |                 |
| ▶ VSA: l=2    | 8 t=Cisco-AVPair(1): l: | inksec-policy=mus | st-secure                |                 |
| ▷ AVP: l=58   | t=Vendor-Specific(26)   | v=Microsoft(311   | )                        |                 |
| ▷ AVP: l=58   | t=Vendor-Specific(26)   | v=Microsoft(311   | )                        |                 |

#### 身份驗證成功。

%DOT1X-5-SUCCESS: Authentication successful for client (0050.5699.36ce) on Interface Gi1/0/2 AuditSessionID C0A800010000D56FD55B3BF %AUTHMGR-7-RESULT: Authentication result 'success' from 'dot1x' for client (0050.5699.36ce) on Interface Gi1/0/2 AuditSessionID C0A800010000D56FD55B3BF 交換器會套用屬性(包括已傳送的可選VLAN編號)。

%AUTHMGR-5-VLANASSIGN: VLAN 10 assigned to Interface Gi1/0/2 AuditSessionID C0A8000100000D56FD55B3BF

交換器在傳送和接收EAPOL封包時啟動MKA作業階段。

%MKA-5-SESSION\_START: (Gi1/0/2 : 2) MKA Session started for RxSCI 0050.5699.36ce/0000, AuditSessionID C0A8000100000D56FD55B3BF, AuthMgr-Handle 97000D57 dot1x-ev(Gi1/0/2): Sending out EAPOL packet EAPOL pak dump Tx EAPOL pak dump rx dot1x-packet(Gi1/0/2): Received an EAPOL frame dot1x-packet(Gi1/0/2): Received an MKA packet 4個資料包交換安全識別符號與接收(RX)安全關聯一起建立。

HULC-MACsec: MAC: 0050.5699.36ce, Vlan: 10, Domain: DATA HULC-MACsec: Process create TxSC i/f GigabitEthernet1/0/2 SCI BC166525A5020002 HULC-MACsec: Process create RxSC i/f GigabitEthernet1/0/2 SCI 50569936CE0000 HULC-MACsec: Process install RxSA request79F6630 for interface GigabitEthernet1/0/2 作業階段完成,且傳輸(TX)安全關聯已新增。 HULC-MACsec: **Process install TxSA** request66B4EEC for interface GigabitEthernet1/0/ **策略「必須安全」已匹配,授權成功。** 

%AUTHMGR-5-SUCCESS: Authorization succeeded for client (0050.5699.36ce) on Interface Gi1/0/2 AuditSessionID C0A8000100000D56FD55B3BF 每2秒交換一次MKA Hello資料包.以確保所有參與者都處於活動狀態。

dot1x-ev(Gi1/0/2): Received TX PDU (5) for the client 0x6E0001EC (0050.5699.36ce)
dot1x-packet(Gi1/0/2): MKA length: 0x0084 data: ^A
dot1x-ev(Gi1/0/2): Sending EAPOL packet to group PAE address
EAPOL pak dump Tx

### 失敗方案的調試

當請求方未配置MKA且ISE在成功的802.1x身份驗證後請求加密時:

RADIUS: Received from id 1645/224 10.48.66.74:1645, Access-Accept, len 342 %DOT1X-5-SUCCESS: Authentication successful for client (0050.5699.36ce) on Interface Gi1/0/2 AuditSessionID C0A8000100000D55FD4D7529 %AUTHMGR-7-RESULT: Authentication result 'success' from 'dot1x' for client (0050.5699.36ce) on Interface Gi1/0/2 AuditSessionID C0A8000100000D55FD4D7529 交換器傳送5個EAPOL封包時嘗試啟動MKA作業階段。

%MKA-5-SESSION\_START: (Gi1/0/2 : 2) MKA Session started for RxSCI 0050.5699.36ce/0000, AuditSessionID C0A800010000D55FD4D7529, AuthMgr-Handle A4000D56 dot1x-ev(Gi1/0/2): Sending out EAPOL packet EAPOL pak dump Tx dot1x-ev(Gi1/0/2): Sending out EAPOL packet EAPOL pak dump Tx dot1x-ev(Gi1/0/2): Sending out EAPOL packet EAPOL pak dump Tx dot1x-ev(Gi1/0/2): Sending out EAPOL packet EAPOL pak dump Tx dot1x-ev(Gi1/0/2): Sending out EAPOL packet EAPOL pak dump Tx dot1x-ev(Gi1/0/2): Sending out EAPOL packet EAPOL pak dump Tx dot1x-ev(Gi1/0/2): Sending out EAPOL packet EAPOL pak dump Tx

%MKA-4-KEEPALIVE\_TIMEOUT: (Gi1/0/2 : 2) Peer has stopped sending MKPDUs for RxSCI 0050.5699.36ce/0000, AuditSessionID C0A800010000D55FD4D7529, CKN F8288CDF7FA56386524DD17F1B62F3BA %MKA-4-SESSION\_UNSECURED: (Gi1/0/2 : 2) MKA Session was stopped by MKA and not secured for RxSCI 0050.5699.36ce/0000, AuditSessionID C0A8000100000D55FD4D7529, CKN F8288CDF7FA56386524DD17F1B62F3BA %AUTHMGR-5-FAIL: Authorization failed or unapplied for client (0050.5699.36ce) on Interface Gi1/0/2 AuditSessionID C0A800010000D55FD4D7529 802.1x會話報告身份驗證成功,但授權失敗。

#### bsns-3750-5#show authentication sessions int g1/0/2

Interface: GigabitEthernet1/0/2 MAC Address: 0050.5699.36ce IP Address: 192.168.1.201 User-Name: cisco Status: Authz Failed

```
Domain: DATA
Security Policy: Must Secure
Security Status: Unsecure
Oper host mode: single-host
Oper control dir: both
Session timeout: N/A
Idle timeout: N/A
Common Session ID: COA8000100000D55FD4D7529
Acct Session ID: 0x00011CA0
Handle: 0xA4000D56
Runnable methods list:
Method State
dot1x Authc Success
資料流量將被阻止。
```

### 封包擷取

在請求方站點上捕獲流量時,傳送和接收網際網路控制消息協定(ICMP)回應請求/應答時,將發生以 下情況:

- 向交換機傳送4個加密的ICMP回應請求(88e5保留用於802.1AE)
- 收到4個解密的ICMP回應應答

這是因為在Windows API上AnyConnect掛接的方式(傳送資料包時在libpcap之前,接收資料包時在 libpcap之前):

| No.  | Source                | Destination         | Protocol | Length Info        |       |            |              |         |
|------|-----------------------|---------------------|----------|--------------------|-------|------------|--------------|---------|
|      | 3 V∎ware_99:36:ce     | Cisco_25:a5:43      | 0x88e5   | 106 Ethernet II    |       |            |              |         |
| 4    | 192.168.1.10          | 192.168.1.201       | ICMP     | 74 Echo (ping)     | reply | id=0x0001, | seq=23/5888, | ttl=255 |
| - 1  | 5 Vmware_99:36:ce     | Cisco_25:a5:43      | 0x88e5   | 106 Ethernet II    |       |            |              |         |
| (    | 5 192.168.1.10        | 192.168.1.201       | ICMP     | 74 Echo (ping)     | reply | id=0x0001, | seq=24/6144, | ttl=255 |
|      | /Vmware_99:36:ce      | Cisco_25:a5:43      | 0x88e5   | 106 Ethernet II    |       |            |              |         |
| 1    | 3 192.168.1.10        | 192.168.1.201       | ICMP     | 74 Echo (ping)     | reply | id=0x0001, | seq=25/6400, | ttl=255 |
|      | 9 Vmware_99:36:ce     | Cisco_25:a5:43      | 0x88e5   | 106 Ethernet II    |       |            |              |         |
| 10   | 9 192.168.1.10        | 192.168.1.201       | ICMP     | 74 Echo (ping)     | reply | id=0x0001, | seq=26/6656, | ttl=255 |
| 1    |                       |                     |          |                    |       |            |              |         |
| E Er | ame 3: 186 bytes on t | vire (848 bits) 186 | hytes c  | antured (848 hits) |       |            |              |         |

Ethernet II, Src: Ymware\_99:36:ce (00:50:56:99:36:ce), Dst: Cisco\_25:a5:43 (bc:16:65:25:a5:43)

⊽Data (92 bytes)

Data: 2c000000013c0050569936ce0000565d05c5dfa65d7345d3...

[Length: 92]

**附註**:不支援使用交換式連線埠分析器(SPAN)或嵌入式封包擷取(EPC)等功能在交換器上偵 測MKA或802.1AE流量。

## MACsec和802.1x模式

MACsec不支援所有802.1x模式。

Cisco TrustSec 3.0操作指南:MACsec和NDAC簡介指出:

- 單主機模式:在單主機模式下完全支援MACsec。在此模式下,只有一個MAC或IP地址可以通過 MACsec進行身份驗證和保護。如果終端通過身份驗證後在埠上檢測到不同的MAC地址,則會 在埠上觸發安全違規。
- 多網域驗證(MDA)模式:在此模式中,一個端點可能位於資料域上,而另一個端點可能位於語音

域上。**MDA模式完全支援MACsec**。如果兩個終端都支援MACsec,則每個終端都將由其自己 的獨立MACsec會話進行保護。如果只有一個端點支援MACsec,則可以在另一個端點以明文形 式傳送流量時保護該端點。

- **多重驗證模式**:在此模式中,實際上無限數量的端點可被認證到單個交換機埠。**在此模式下不支** 援MACsec。
- 多主機模式:雖然在此模式下使用MACsec在技術上可行,但不建議這樣做。在多主機模式下, ,埠上的第一個端點進行身份驗證,然後通過第一個授權允許任何其他端點訪問網路。 MACsec可與第一個連線的主機一起使用,但其他端點的流量不會實際通過,因為它不是加密 流量。

# 相關資訊

- Cisco TrustSec 3750配置指南
- <u>適用於ASA 9.1的Cisco TrustSec配置指南</u>
- •基於身份的網路服務:MAC安全
- 在Catalyst 3750X系列交換機上使用802.1x MACsec的TrustSec雲配置示例
- ASA和Catalyst 3750X系列交換機TrustSec配置示例和故障排除指南
- <u>Cisco TrustSec部署和路線圖</u>
- 技術支援與文件 Cisco Systems